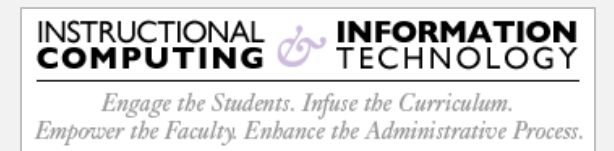

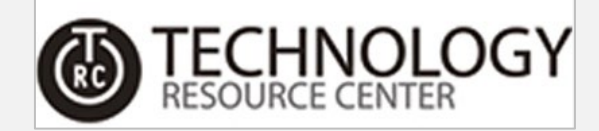

## Access - Shared Mailbox Outlook (Client)

1. Launch **Outlook Client** and click on the **File** tab. This will open the **Account Information** window.

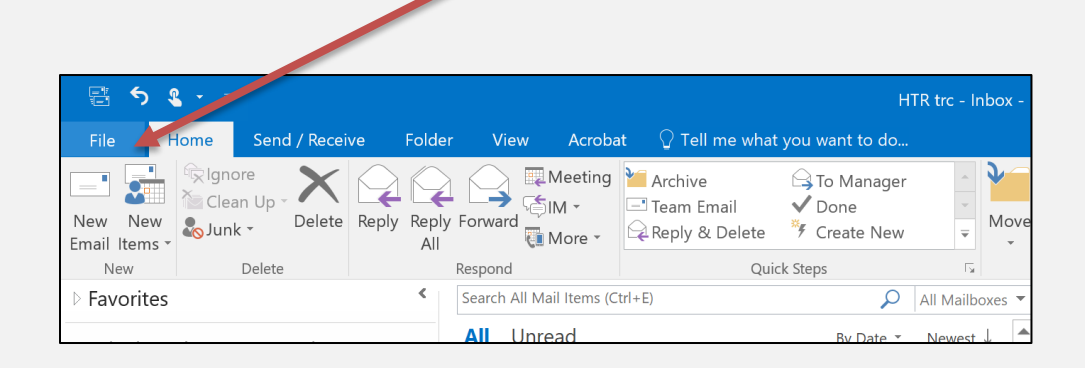

 In the Account Information window, click on the Account Settings button and the select Account Settings from the drop-down menu.

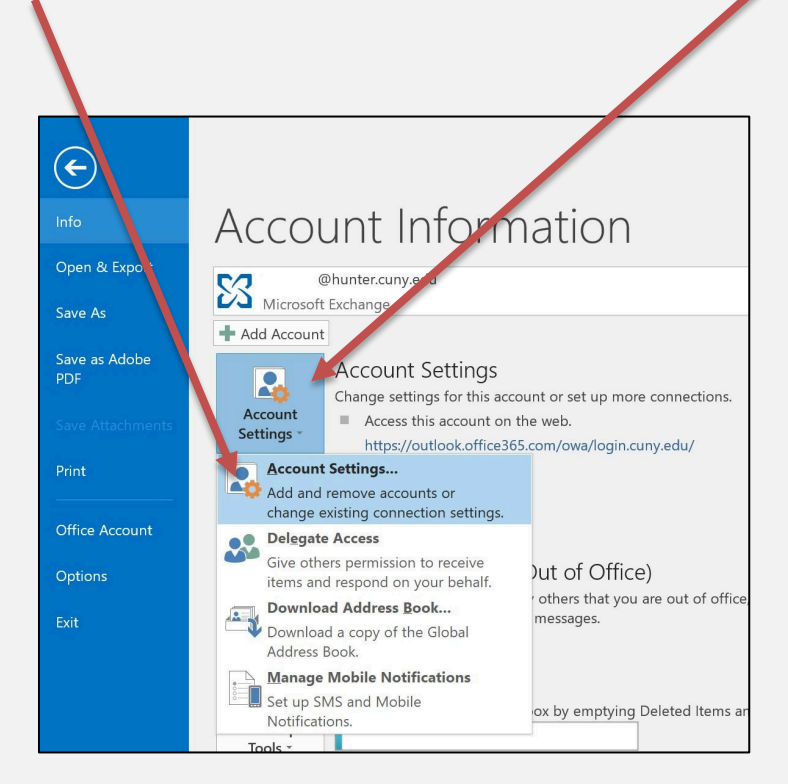

3. In the **E-Mail Accounts** window, select your account from the list and click the **Change...** button.

|                      | Settings             |                     |                                                |                        |                     |
|----------------------|----------------------|---------------------|------------------------------------------------|------------------------|---------------------|
| <b>E-n.</b> ii<br>Yo | Accounts             | account. You can s  | select an account and                          | l change its settings. |                     |
| E-mail               | Data Files 155 Feeds | SharePoint Lists    | Internet Calendars                             | Published Calendars    | Address Books       |
| Sa Nev               | v 🛠 Repair 🚰 Char    | nge 👽 Set as D      | efault 🗙 Remove                                | 2.4                    |                     |
| r                    |                      |                     |                                                |                        |                     |
| Name                 |                      |                     | Туре                                           |                        |                     |
| Name                 | @hunter.cuny.edu     |                     | Type<br>Microsoft E                            | xchange (send from thi | is account by defai |
| Name                 | @hunter.cuny.edu     | essages to the foll | Type<br>Microsoft E<br>owing location:         | xchange (send from thi | is account by defai |
| Name                 | @hunter.cuny.edu     | essages to the foll | Type<br>Microsoft E<br>owing location:<br>nbox | xchange (send from thi | is account by defai |
| Name<br>Selected     | @hunter.cuny.edu     | essages to the foll | Type<br>Microsoft E<br>owing location:<br>nbox | xchange (send from thi | is account by de    |

4. In the **Change Account** dialog box, click the **More Settings** ... button located in the lower right-hand corner..

| Server Setti                          | unt<br>Igs<br>Igs                                                              |  |
|---------------------------------------|--------------------------------------------------------------------------------|--|
| User Name:<br>Offline Settir<br>Use C | @hunter.cuny.edu<br>igs<br>ached Exchange Mode<br>Mail to keep offline: 1 year |  |

5. The Microsoft Exchange dialog box will now be open. Click the Advanced tab.

| Microsof | t Exchange  |          |        | ×     |
|----------|-------------|----------|--------|-------|
| General  | Advanced    | Security |        |       |
| Mailbox  |             |          |        |       |
|          | @hunter.cur | ny.edu   |        |       |
|          |             |          |        |       |
|          |             |          |        |       |
|          |             |          |        |       |
|          |             |          |        |       |
|          |             |          |        |       |
|          |             |          |        |       |
|          |             |          |        |       |
|          |             |          |        |       |
|          |             |          |        |       |
|          |             |          |        |       |
|          |             | ОК       | Cancel | Apply |

6. In the **Advanced** tab, click the **Add...** button in the **Mailboxes** section of the dialog box.

| Microsoft Exchange                                             | ×    |
|----------------------------------------------------------------|------|
| General Advanced Security                                      |      |
| Mailboxes                                                      |      |
| Open these additional mailboxes:                               |      |
| Add                                                            |      |
| Remove                                                         |      |
|                                                                |      |
| Cached Exchange Mode Settings                                  |      |
| Use Cached Exchange Mode                                       |      |
| Download shared folders                                        |      |
| Download Public Folder Favorites                               |      |
| Outlook Data File Settings                                     |      |
| Mailbox Mode                                                   |      |
| Outlook is running in Unicode mode against Microsoft Exchange. |      |
|                                                                |      |
| OK Cancel Ar                                                   | vlad |

7. Click in the Add Mailbox: text box and type the name of the shared mailbox you would like to add. Please note, this is a <u>keyword</u> search, therefore a partial name search is ok. Then click the OK button.

| Add Mailbox          |    | ×      |
|----------------------|----|--------|
| Add mail ox:<br>icit |    |        |
|                      | СК | Cancel |

8. Select the shared mailbox you would like to access from the list in the **Change to** results box. Click the **OK** button. On the next dialog box, click the **OK** button again.

|                                                                                                    | Microsoft Exchang X                                                                                                    |
|----------------------------------------------------------------------------------------------------|----------------------------------------------------------------------------------------------------|
| Select the shared mailbox.                                                                                                    | General Advanced Security<br>Mailboxes<br>Open these additic hal mailboxes:<br>HTR ICIT-Time-Lea e Add<br>Remove                                                                                                    |
| More than one potential match has been foind for: icit<br>Changi to<br>HTR icit_lic<br>HTR icit-outage<br>HTR icit-outage<br>HTR icit-outage-no-reply<br>HTR ICiT-Time-Leave<br>HTR-icitdir | Cached Exchange Mo le Settings<br>Use Cached Exchange Mode<br>Download sha ed folders<br>Download Pub c Folder Favorites<br>Outlook Data Fill Settings<br>Mailbox Mode<br>Outlook is running in Unicode mode against Microsoft<br>Exchange. |
| OK Cancel                                                                                                    | OK Cancel Apply                                                                                                    |

9. Click the **Next** button.

| Change Account                                                                                     | ×             |
|----------------------------------------------------------------------------------------------------|---------------|
| Server Settings<br>Enter the Microsoft Exchange Server settings for your account.                  | Ť             |
| User Name: Ohunter.cuny.edu Offline Settings Use Cached Exchange Mode Mail to keep offline: 1 year | More Settings |
| < Back N                                                                                           | lext > Cancel |

10. On the **Change Account** dialog box, click the **Finish** button.

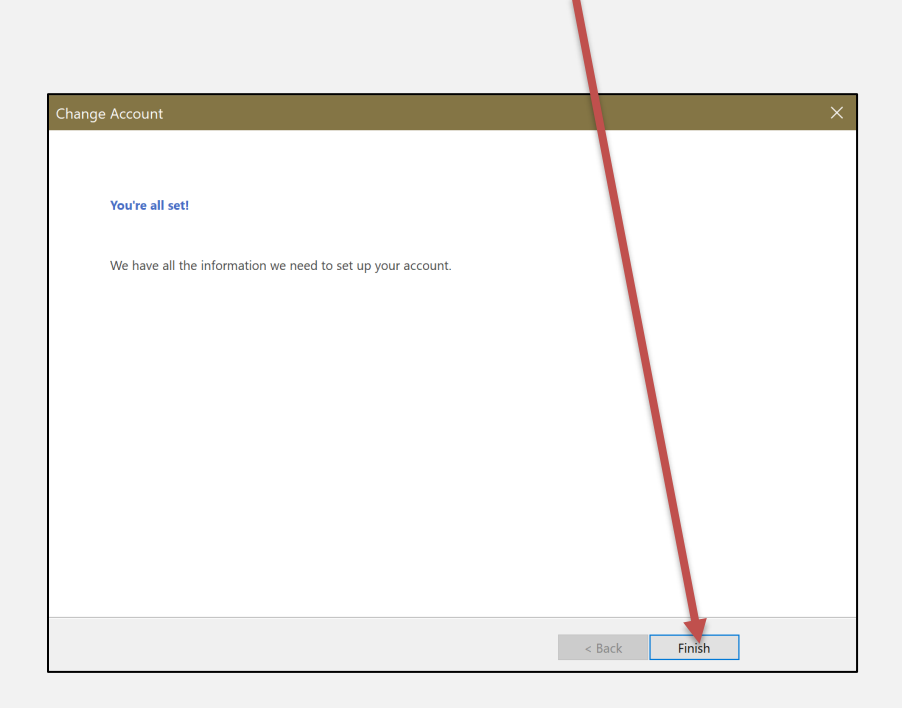

11. Click the **Close** button.

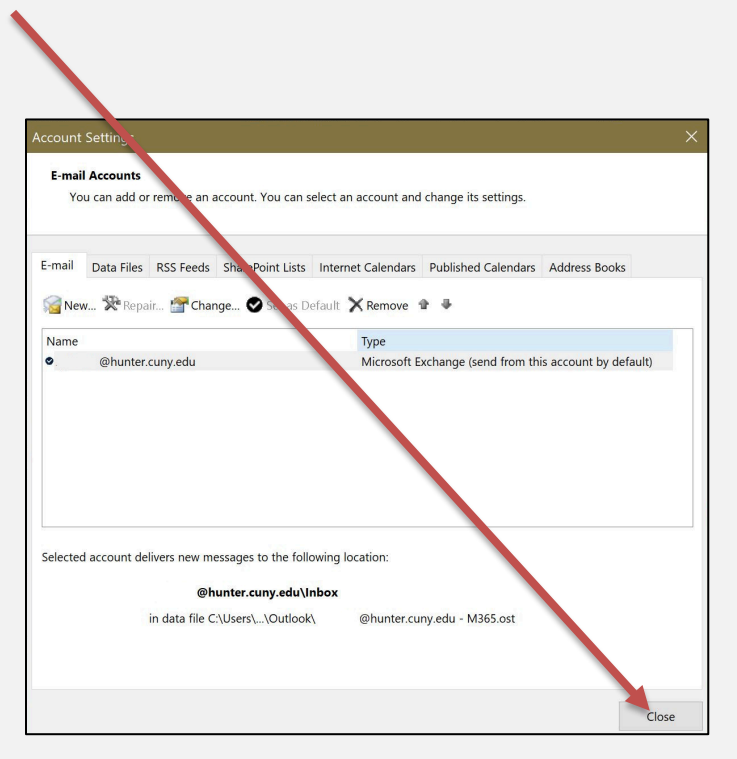

12. You will now see and have access to the newly added shared mailbox!

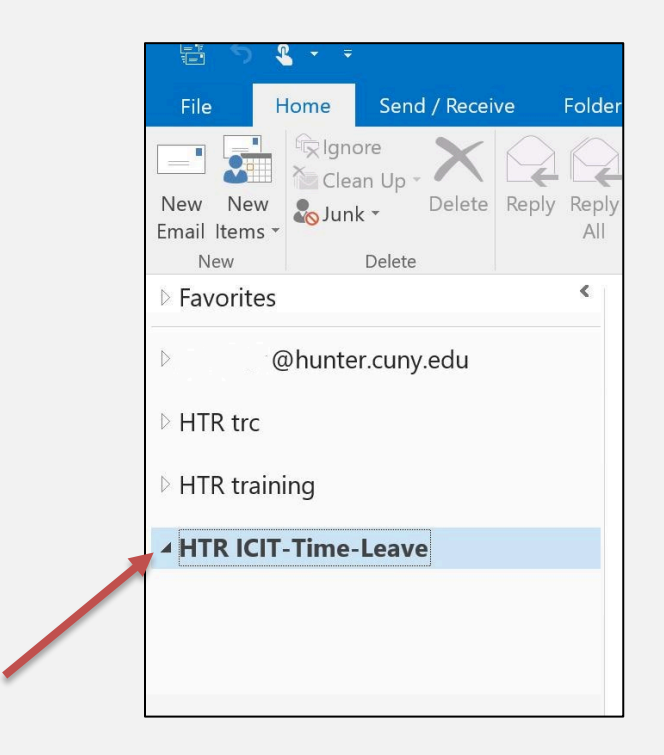